M.T.H 官网原文地址: http://mthtrains.com/service/ho/ps3/dcc-trouble-lenz 翻译: 冉科模型逯工

## 使用 Lenz Set 100 编程说明

● 如何更改车头地址:

若要使用 Lenz 系统更改 K-4 地址,必须使用 PoM (Programming on Main)模式。编程轨道不能对 M.T.H 的车头编程。

注意: Lenz Set 100 不允许用户在 PoM 模式下更改 CV1 的值。M.T.H 的车可以更改 CV49 即短地址。

更改短地址的方法如下:

1.上电。

2.选择要更改的车头的当前地址(车头默认短地 址为3)。选择方法为按 "LOCO"键然后按"3",再 按"ENTER".

3.按"3",这时车头应该启动了。

4.按"F",然后按"7"。"CV"此时应该显示在屏

幕上了。

5.按"ENTER"

6.输入你想修改的 CV 编号。在本例中,我们要 改的是 CV49 (短地址),按"49",按"ENTER"。 7.输入两位数字作为你的新短地址。你将听到车 头发出"托托"声,听到即表示车头正在执行您 的命令。

8.按"ESC"直到你回到主控制界面。

9.按"CI"然后选择你刚才在第7步中输入的新短地址,按"ENTER"。

**10**.此时你已经可以用新地址控制你的车头了。 按汽笛键试试能不能听到鸣笛声吧。

● 长地址修改方法:

更改长地址方法较为复杂,不过仍然是可以修改的。长地址就是车头的车体上的编号。通常玩家都不需要修改长地址。修改长地址方法如下:

1.首先先告诉车头使用长地址,这就要使用 CV29。 2.给轨道上电。 3.选择车的短地址后按"3",此时车头应该启动 了。(我们假设你已经使用该车的短地址取得了 车头的控制权)

4.按"F",按"7"。此时屏幕应该显示"CV"了。 5.按"ENTER"。

6.按"29",按"ENTER"。

7.按"38",按"ENTER"。你将听到车头发出"托 托"声,听到即表示车头正在执行您的命令。

8.按"ESC"直到你回到主控制界面,此时你的车头已经转到使用长地址模式了。

9.按以下方法输入车头的长地址(车身编号):按

"CI",输入车身 4 位数编号。无车身编号的请输入"3333"。注意,车身编号是车头出厂的默认长地址。

10.此时你应该已经通过长地址取得车头的控制 权了。

11.接下来需要计算出车头的十六进制长地址, 请咨询客服获取 EXCEL 计算表格。

12.在表格中输入你想要的新 4 位数长地址。表格将计算所有你需要使用的值。(因为 Lenz Set100系统不能在 PoM 模式下更改 CV17 和 CV18 的值, M.T.H 使用 CV50 和 CV51 来代替 CV17 和

CV18。因此请各位记住 CV17=CV50, CV18=CV51) 13.一旦取得了 CV50 和 CV51 的值就可以更改 CV50 和 CV51 了。

14.按"F", 按"7", 按"ENTER"

15.按"50",按"ENTER"

16. 输入你算出的 CV17 的值(还记得吗, CV17=CV50), 按"ENTER"。你将听到"托托"声。
17.按"ESC"直到退回主页面

18.按"F",按"7",按"ENTER"

19.按"52",按"ENTER"

20. 输入你算出的 CV18 的值(还记得吗, CV18=CV51), 按"ENTER"。你将听到"托托"声。

21.按"ESC"直到退回主页面

22.按"CI",输入你的新4位数长地址 23.你现在应该可以通过长地址取得车的控制权

了, 按下"2"看看汽笛响了吗

按照以下方法将长地址模式切换回短地址模式:

## 1.上电

2.使用长地址取得车的控制权,按"3"启动机 车

3.需要更改 CV29 以切换回短地址模式。

- 4.按"F",按"7",按"ENTER"
- 5.按"29",按"ENTER"
- 6.按"6",你将听到"托托"声。
- 7.按"ESC"直到回到主页面
- 8.按"CI",输入短地址(默认为3)。
- 9.你现在应该通过短地址取得机车控制权了